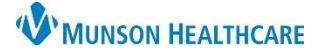

## Multi-Patient Task List: Overview for Hospital Rehabilitation Clerks

## Cerner PowerChart EDUCATION

### **Multi-Patient Task List Overview**

The Multi-Patient Task List (MPTL) is an online worklist that displays all patients with active therapy orders.

- 1. To access, click the Multi-Patient Task List button in the PowerChart toolbar.
- 2. The Hospital Rehabilitation Clerk view has four tabs.

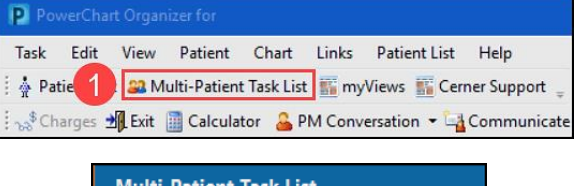

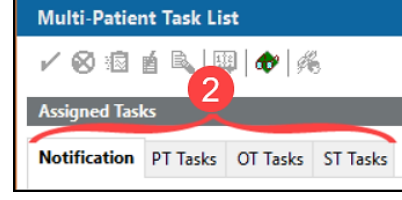

### **Notification Tab**

- 1. The Notification tab lists new therapy orders for all therapy disciplines, and has the following sections:
  - a. **Navigator** Lists All Patients displaying in the view pane. Customize patients on view pane display by selecting or deselecting with the check mark to the left of the patient's name in the Navigator.
  - b. Name column Lists patients by name. Organize A-Z or Z-A by clicking the Name column header.
  - c. Location/Room/Bed column Lists patient location information. Arrange by unit by clicking the Location/Room/Bed column header.
  - d. **Scheduled Date and Time column** Displays when the order was placed. Organize by newest-oldest or oldest-newest by clicking on the Schedule Date and Time column header.
  - e. **Task Description column** Displays the name of the therapy order. Arrange by discipline by clicking the Task Description column header.
  - f. **Order Details column** Displays additional order information, including order comments. Organize by newest-oldest or oldest-newest by clicking on the Order Details column header.

|   | Departmental View Wednesday, Septem |      |                               |                   |                         |                               |                                                                                              |
|---|-------------------------------------|------|-------------------------------|-------------------|-------------------------|-------------------------------|----------------------------------------------------------------------------------------------|
| Ľ | Notification Usks OT Task           | s PT | Tasks                         |                   |                         |                               |                                                                                              |
|   | Task retrieval completed            |      | Þ                             | C                 | d                       | e                             | <b>V</b>                                                                                     |
|   | All Patients                        |      | Name                          | Location/Room/Bed | Scheduled Date and Time | Task Description              | Order Details                                                                                |
|   | EDUCATION, LILAH                    |      | EDUCATION, LILAH<br>5/15/1960 | MMC A2 / 2501 / A | 9/20/2023 12:14 EDT     | Notification of OT Order Task | 09/20/23 12:14:51 EDT<br>Occupational Therapy Eval & Treat - Order by Test MD, Physician     |
|   | a                                   |      | EDUCATION, LILAH<br>5/15/1960 | MMC A2 / 2501 / A | 9/20/2023 12:14 EDT     | Notification of PT Order Task | 09/20/23 12:14:52 EDT<br>Physical Therapy Eval & Treat - Acute - Order by Test MD, Physician |
|   |                                     |      | EDUCATION, LILAH<br>5/15/1960 | MMC A2 / 2501 / A | 9/20/2023 12:14 EDT     | Notification of ST Order Task | 09/20/23 12:14:52 EDT<br>Speech Therapy - Eval & Treat - Order by Test MD, Physician         |

**Note:** The MPTL tabs do not automatically refresh. It is essential to refresh often to ensure that all new orders are displaying within the Notification tab.

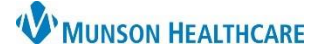

# Multi-Patient Task List: Overview for Hospital Rehabilitation Clerks

### Cerner PowerChart EDUCATION

### **Discipline Specific Tabs**

The remaining three tabs on the MPTL are discipline specific.

- 1. **PT Tasks:** will only display active Physical Therapy orders and details.
- 2. **OT Tasks:** will only display active Occupational Therapy orders and details.
- 3. **ST Tasks:** will only display active Speech Therapy orders and details.

**Note:** Each tab houses the same columns as the Notification Tab and can be organized the same way as described in the section above.

### Notification Tab Functionality

2. A green checkmark populates.

The only tab that has functionality in the Hospital Rehabilitation Clerk MPTL view is the Notification tab. This tab allows for tasks to be acknowledged and will drop off the Notification tab list when refreshed.

1. Single click in the yellow box to acknowledge the task.

3. Once the screen is refreshed, the task no longer displays on the

Name All Patients EDUCATION LILAH EDUCATION, LILAH 5/15/1960 Notification PT Tasks OT Tasks ST Tasks Task retrieval completed All Patients Name EDUCATION, LILAH EDUCATION, LILAH 2 5/15/1960 Notification PT Tasks OT Tasks ST Tasks Task retrieval completed Name All Patients 3 EDUCATION, LILAH

Notification PT Tasks OT Tasks ST Tasks

Task retrieval completed

Note: The task will remain on the discipline specific task tab for future reference and census tracking.

#### **Additional Information**

Notification tab.

Tasks will not display in any of the above-described tabs until initial preferences are set. Please refer to the educational document **Multi-Patient Task List: Preferences for Hospital Rehabilitation Clerks** for additional information on preference setting.

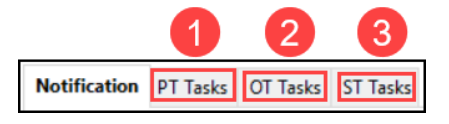